## **Changing your password**

Please note: Due to ongoing product developments, what you see in the guidance below may be slightly different to what you see on your screen when logged in to Employer Portal, but the process/overall functionality remains the same.

To change your password, you must be logged in to Employer Portal. (If you don't know your password to log in, please look at the guidance for '<u>forgotten password</u>' instead). Click on 'login', then on the next page select 'Change password' from the menu to the top-right of the screen.

The change password screen will be displayed:

| Employer Portal                                                                                                    |                              |                          | 💄 Erica Chamberlain 🕶                                                                                                    |
|----------------------------------------------------------------------------------------------------|------------------------------|--------------------------|----------------------------------------------------------------------------------------------------|
| ENTERPRISE<br>COMPANY                                                                                                    | Home                         | About Employer Standards | Employer Standards Dashboard Support for Employers                                                                                                 |
|                                                                                                    | (A)(A)                       |                          |                                                                                                    |
| Change Password<br>Password *                                                                                                    |                              |                          | Having problems?<br>Having problems changing your password? Visit the<br>Help page for information about using this website<br>and to get support. |
| New Password * Passwords should be at least eight characters long and contain at least of l@#%£^\$&*,7*:  Confirm New Password * | one uppercase letter and one | special character from   |                                                                                                    |
| B Save                                                                                                    |                              |                          |                                                                                                    |
|                                                                                                    |                              |                          |                                                                                                    |

You will need to enter your existing password, before entering and confirming a new one.

**Note:** passwords should be at least eight characters long and contain at least one upper-case letter and one special character from !@#%£^\$&\*,.?\":|

Click 'Sav e' at the bottom of the screen to change your password.